# S 1. Registro Vuelve+

Powered by guidde

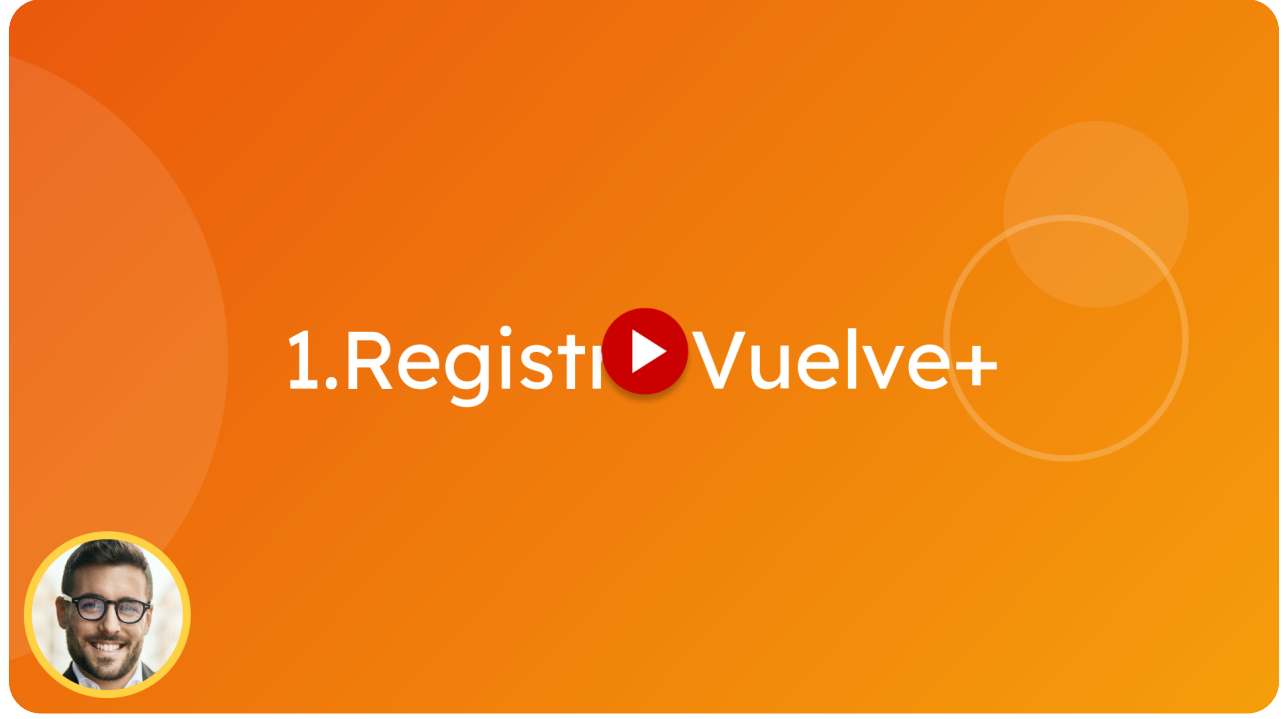

Para Registrarte en Vuelvemas

#### Ir a app.vuelvemas.com

#### 01 Escribe tu nombre

Ingresa tu nombre para identificarte dentro de la plataforma.

| Vuelvet                                                                                                    | (Es)<br>Acceso Registro         |
|----------------------------------------------------------------------------------------------------|---------------------------------|
|                                                                                                    | Registro con correo electrónico |
| Tarjetas digitales                                                                                                    | VuelveMasDemo                   |
| y Goegle Wallet                                                                                                    | Apellido                        |
| 1530<br>1000                                                                                                    | Nombre de empresa               |
|                                                                                                    | *34                             |
| and and a second second s | Contraseña                      |
|                                                                                                    | Repita la contraseña 🚳          |
|                                                                                                    | Plan                            |
| Vuelve+                                                                                                    | Acepto los términos del acuerdo |
|                                                                                                    | Registro                        |

#### Escribe tu apellido 02

Introduce tu apellido para completar tu perfil y que la información esté bien organizada.

| Vuelve+            | Acceso Registro<br>Registro con correo electrónico | <i>y</i> |
|--------------------|----------------------------------------------------|----------|
| Tarjetas digitales | VuelveMasDemo                                      |          |
| y Google Wallet    | Prueba                                             |          |
|                    | Nombre de empresa                                  |          |
|                    | +34                                                |          |
|                    | Correo electrónico                                 |          |
| 8 startps          | Contraseña                                         |          |
|                    |                                                    |          |
| Putted service     | Plan V                                             |          |
|                    | Registro                                           |          |

#### 03 Escribe el nombre de tu negocio

Aquí debes escribir el nombre de tu negocio. Esto ayudará a personalizar tu cuenta y a gestionar mejor tu programa de fidelización.

|                    |                                 | Es |
|--------------------|---------------------------------|----|
| Vuelvet            | Acceso Registro                 |    |
|                    | Registro con correo electrónico |    |
| Tarjetas digitales | * VuelveMasDemo                 |    |
| y Goegle Wallet    | Prueba                          |    |
|                    | Negocio Vuelve+ Demo            |    |
|                    |                                 |    |
|                    | Correo electrónico              |    |
| Bistorios          | Contraseña                      |    |
|                    |                                 |    |
| Puchased Bervice   | Acepto los términos del acuerdo |    |
|                    | Registro                        |    |

### 04 Selecciona tu código de país

Elige el código de tu país para asegurarte de que tu número de teléfono se guarda correctamente.

|                  | (Es)                            |
|------------------|---------------------------------|
| Vuelve+          | Acceso Registro                 |
| THERTING PORCIDE | Registro con correo electrónico |
|                  | * VuelveMasDemo                 |
| y Goegle Wallet  | Prueba                          |
| L                | Negocio Vuelve+ Demo            |
|                  | +34                             |
|                  | Correo electrónico              |
| B stamps         | Contraseña 酸                    |
|                  | Repita la contraseña 🗮          |
|                  | Plan                            |
| Vuelve+          | Acepto los terminos del acuerdo |
|                  | Registro                        |

#### 05 Escribe tu número de teléfono

Introduce tu número de teléfono para recibir notificaciones y, en caso necesario, asistencia por parte del equipo de Vuelvemas.

|                                                                                                    | Es                              |
|----------------------------------------------------------------------------------------------------|---------------------------------|
|                                                                                                    | Acceso Registro                 |
| Vuel <u>ve</u> +                                                                                                    | Registro con correo electrónico |
|                                                                                                    | - VuelveMasDemo                 |
| Para Apple Wallet<br>v Google Wallet                                                                                                    | · Prueba                        |
| NI CONTRACTOR OF CONTRACTOR OF | Negocio Vuelve+ Demo            |
| Bornwardane                                                                                                    | +34 696 64 84 26                |
|                                                                                                    | Correo electrónico              |
| B stamps                                                                                                    | Contraseña 💩                    |
|                                                                                                    | Repita la contraseña            |
|                                                                                                    | Plan                            |
| Vuelve+                                                                                                    | Acepto los términos del acuerdo |
|                                                                                                    | Registro                        |

#### 06 Añade tu correo electrónico

Ingresa un correo electrónico válido donde recibirás confirmaciones, actualizaciones y cualquier información importante sobre tu cuenta.

|                                      | (Es)                            |
|--------------------------------------|---------------------------------|
|                                      | Acceso Registro                 |
| Vuel <u>ve</u> +                     | Registro con correo electrónico |
|                                      | * VuelveMasDemo                 |
| Para Apple Wallet<br>y Google Wallet | Prueba                          |
| N21 0                                | Negocio Vuelve+ Demo            |
|                                      | +34 696 64 84 26                |
|                                      | info@vuelvemas.com              |
|                                      | Contraseña                      |
|                                      | Repita la contraseña 酸          |
|                                      | Plan                            |
| Vuelve+                              | Acepto los términos del acuerdo |
|                                      | Registro                        |

#### 07 Crea tu contraseña

Elige una contraseña segura para proteger tu cuenta. Te recomendamos combinar letras, números y caracteres especiales.

|                                      | Es                              |
|--------------------------------------|---------------------------------|
| Muchae                               | Acceso Registro                 |
| Vuelve+                              | Registro con correo electrónico |
|                                      | VuelveMasDemo                   |
| Para Apple Wallet<br>v Google Wallet | Prueba                          |
| 063                                  | Negocio Vuelve+ Demo            |
|                                      | +34 696 64 84 26                |
|                                      | info@vuelvemas.com              |
| B stamps base a total                |                                 |
|                                      | Repita la contraseña 💩          |
|                                      | Plan 🗸                          |
| Vuelve+                              | Acepto los términos del acuerdo |
|                                      | Registro                        |

# 08 Repite la contraseña

Escribe nuevamente la misma contraseña para asegurarte de que no hay errores al ingresarla.

|                                      | (Es)                            |
|--------------------------------------|---------------------------------|
| Muchuck                              | Acceso Registro                 |
| vueive+                              | Registro con correo electrónico |
| Tarjetas digitales                   | VuelveMasDemo                   |
| Para Apple Wallet<br>y Google Wallet | * Prueba                        |
| 874 E T                              | Negocio Vuelve+ Demo            |
|                                      | +34 696 64 84 26                |
|                                      | info@vuelvemas.com *            |
| B Stamps                             | ······ @`                       |
|                                      |                                 |
|                                      | Plan                            |
| Vuelve+                              | Acepto los términos del acuerdo |
|                                      | Registro                        |

### 09 Acepta los términos

Haz clic aquí para revisar y aceptar los términos y condiciones de Vuelvemas.

| Vuelve+                              | Acceso Registro                 |
|--------------------------------------|---------------------------------|
|                                      | Registro con correo electrónico |
| Tarjetas digitales                   | * VuelveMasDemo                 |
| Para Apple Wallet<br>γ Google Wallet | * Prueba                        |
|                                      | Negocio Vuelve+ Demo            |
|                                      | +34 696 64 84 26                |
|                                      | info@vuelvemas.com              |
| Bisantos ba                          | Inicial (Prueba 14 dias)        |
|                                      | Pro (Prueba 14 d'as)            |
|                                      | Élite (Prueba 14 día            |
| Puctage                              | þían 🔽 🔽                        |
| Vuelve+                              | Acepto los términos del acuerdo |
|                                      | Registro                        |

#### 10 Elige uno de los tres planes

Elige el plan Élite para disfrutar de 14 días de prueba gratuita con acceso a todas las funciones premium de Vuelvemas.

|                                         | (E)                             |
|-----------------------------------------|---------------------------------|
| Muchuck                                 | Acceso Registro                 |
| VUEIVE+                                 | Registro con correo electrónico |
| Tarjetas digitales                      | VuelveMasDemo                   |
| Para Apple Wallet<br>y Goegle Wallet    | Prueba                          |
| 6 1 1 1 1 1 1 1 1 1 1 1 1 1 1 1 1 1 1 1 | Negocio Vuelve+ Demo            |
|                                         | +34 696 64 84 26                |
|                                         | info@vuelvemas.com              |
|                                         | Pro (Prueba 14 dias)            |
|                                         | Élite (Prueba 14 días)          |
|                                         | Plan V                          |
| Vuelve+                                 | Registro                        |
|                                         |                                 |

# 11 Haz clic en "Registro"

#### Finaliza tu registro presionando el botón "Registro"

|                                         | Acceso Registro                                            |
|-----------------------------------------|------------------------------------------------------------|
| Vuelve+                                 | Registro con correo electrónico                            |
|                                         | VuelveMasDemo                                              |
| Tarjetas digitales<br>Para Apple Wallet | Prueba                                                     |
| y Google Wallet                         | Negocio Vuelve+ Demo                                       |
| Oct Oct Oct Oct Oct Oct Oct Oct Oct Oct | +34 696 64 84 26                                           |
|                                         | info@vuelvemas.com *                                       |
|                                         | ······ @*                                                  |
| 8 starrps                               | ····· @                                                    |
|                                         | Élite (Prueba 14 dias) 🗸 🗸                                 |
|                                         | Acepto los términos del acuerdo                            |
|                                         | Registro                                                   |
|                                         | This site is protected by reCAPTCHA and the Google Privacy |

¡Listo! Ahora tienes tu cuenta creada en Vuelvemas.

Powered by <mark>guidde</mark>